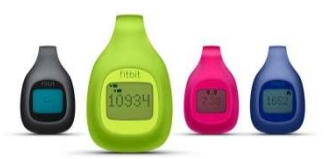

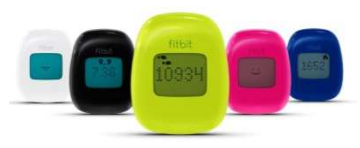

# COMMENT ACTIVER SON FITBIT ZIP POUR PARTICIPER À L'OPERATION MY SANTE MOBILE ?

## 1 Créer et activer votre compte fitbit

## *Vous n'avez pas de compte fitbit ? Deux manières de procéder s'offrent à vous.*

*Créez votre compte directement sur mobile / tablette ou sur votre ordinateur. Vous pourrez tout au long de l'étude vous connecter soit sur l'application mobile, soit sur la version « desktop » (pour ordinateur).* 

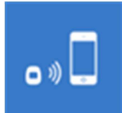

#### Installation avec votre Smartphone / tablette :

- 1. Téléchargez gratuitement (App Store ou Google Play) l'application mobile fitbit sur votre smartphone et installez-la.
- 2. Créez un compte fitbit grâce à votre adresse email (identique à celle renseignée lors de l'inscription à l'opération My Santé Mobile) et choisissez un mot de passe.

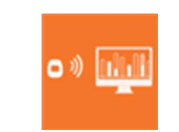

#### Installation avec votre ordinateur :

- 1. Connectez-vous sur <u>www.fitbit.com</u>
- 2. Téléchargez et installez la version desktop (interface pour ordinateur de l'application fitbit).
- Créez un compte fitbit grâce à votre adresse email (identique à celle renseignée lors de l'inscription à l'opération My Santé Mobile) et choisissez un mot de passe.

## **2** Configuration de votre appareil fitbit Zip

## Vous venez de créer votre compte. Vous pouvez maintenant configurer votre coach électronique.

Sortez le fitbit Zip de son emballage.

Placez-y la pile fournie dans votre emballage (un petit ustensile vous permet de retirer et remettre facilement le cache de la pile).

Tapotez l'écran du fitbit Zip pour l'activer. Un sourire s'affiche.

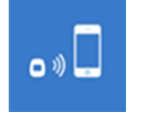

#### Activation avec votre Smartphone / tablette :

- 1. Activez le mode Bluetooth sur votre Smartphone.
- Dans votre application mobile, allez dans l'espace « Appareils » et cliquez sur « Configurer un nouvel appareil ». Un message vous propose d'activer le mode Bluetooth si ce n'est pas déjà fait.
- Après la recherche de votre appareil, l'application vous propose de renseigner un numéro à 4 chiffres qu'affiche aussitôt votre fitbit.
- 4. Renseignez ce champs et conservez ce numéro en l'inscrivant ici : \_ \_ \_ \_.

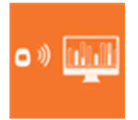

### Activation avec votre ordinateur :

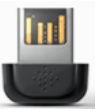

- 1. Connectez-vous à <u>www.fitbit.com</u>, insérez le « dongle » USB fourni dans la boite.
- Après avoir renseigné vos identifiants cliquez sur la roue crantée en haut à droite « Paramètres », puis sur « Paramètres de l'appareil », et enfin sur le bouton gris clair « Ajouter un appareil ».
- Cliquez sur le bouton rose « Téléchargez » sous les fitbit Zip et One. Installez la version PC. Et cliquez sur « Configurez un nouvel appareil »
- 4. Renseignez à nouveau vos identifiants : le coach va automatiquement être détecté.
- Indiquez le numéro à 4 chiffres qui s'affiche sur l'écran du Zip.

## 3 Rejoignez le groupe de votre Ville

# Cette étape est indispensable pour valider votre participation à l'étude et rejoindre le groupe de votre ville et compléter les tableaux de bord.

Cliquez sur le lien suivant ou tapez cette adresse dans votre navigateur : <u>www.mysantemobile.fr/validation.php</u>. Puis suivez les instructions indiquées.

## **4** Synchronisation de votre coach fitbit Zip

# Pour suivre l'évolution de votre activité physique et atteindre vos objectifs, synchronisez chaque jour votre coach intelligent avec votre Smartphone / tablette ou votre ordinateur.

Grâce à la connexion en Bluetooth, il suffit de quelques secondes pour voir apparaitre vos performances dans l'application, visualiser vos courbes, suivre vos objectifs... !

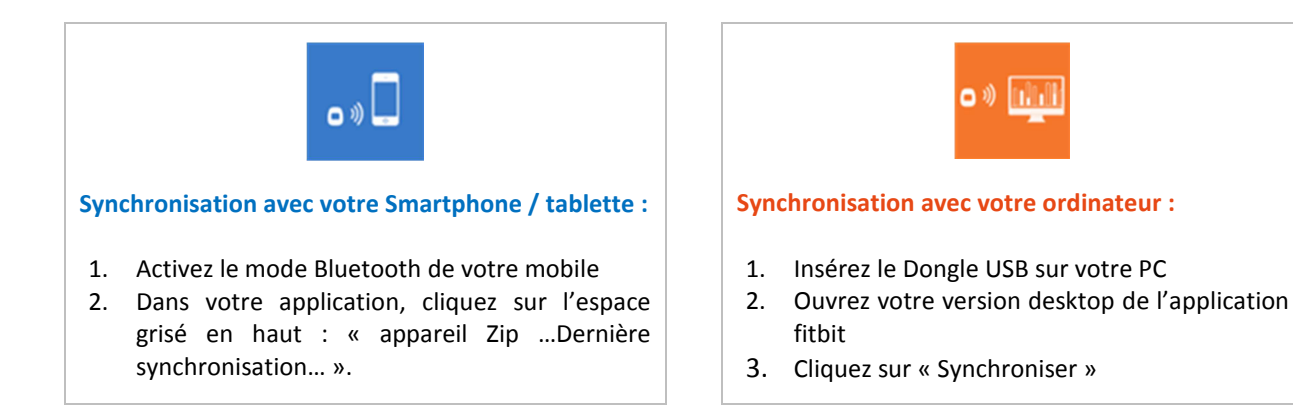

### Bravo ! Votre coach électronique est maintenant prêt à vous suivre partout !

*Voici cependant quelques précautions à prendre pour profiter pleinement de ses fonctionnalités et de ses performances :* 

- Attention, votre coach n'est pas étanche ! Veillez à ne pas le mettre sous l'eau
- La pile à une durée de vie de 3 à 6 mois. Si vous devez la remplacer, sachez que ces modèles se trouvent chez la plupart des buralistes
- Le Zip est tout petit et sait facilement se faire oublier... nous vous conseillons de le porter de façon à ce qu'il soit visible (ceinture, poche avant, bretelle de soutien-gorge...) pour ne pas le perdre et éviter de le passer au lave-linge : il n'y survivrait pas !

Une version on-line de ce tutoriel est accessible à l'adresse suivante : <u>www.mysantemobile.fr/tutoriel.php</u> ainsi qu'un FAQ sur l'opération : <u>http://mysantemobile.fr/#support-technique</u>.

**Pour toute question concernant votre inscription**, n'hésitez pas à nous contacter par téléphone au 03.44.62.65.65 ou par mail à l'adresse suivante : <u>info@mysantemobile.fr</u>.

**Vous avez des questions sur le fitbit zip ?** Vous pouvez consulter le manuel d'utilisation du coach à l'adresse suivante : <u>https://help.fitbit.com/customer/fr/portal/articles#product zip</u> ou contacter le service support fitbit par mail à l'adresse suivante : <u>support-fr@fitbit.com</u>.

Échangez et partagez votre expérience avec d'autres volontaires en suivant My Santé Mobile sur Facebook et Twitter ! <u>https://www.facebook.com/MySanteMobile</u> <u>http://twitter.com/MySanteMobile</u>